# imall

Chipsmall Limited consists of a professional team with an average of over 10 year of expertise in the distribution of electronic components. Based in Hongkong, we have already established firm and mutual-benefit business relationships with customers from, Europe, America and south Asia, supplying obsolete and hard-to-find components to meet their specific needs.

With the principle of "Quality Parts, Customers Priority, Honest Operation, and Considerate Service", our business mainly focus on the distribution of electronic components. Line cards we deal with include Microchip, ALPS, ROHM, Xilinx, Pulse, ON, Everlight and Freescale. Main products comprise IC, Modules, Potentiometer, IC Socket, Relay, Connector. Our parts cover such applications as commercial, industrial, and automotives areas.

We are looking forward to setting up business relationship with you and hope to provide you with the best service and solution. Let us make a better world for our industry!

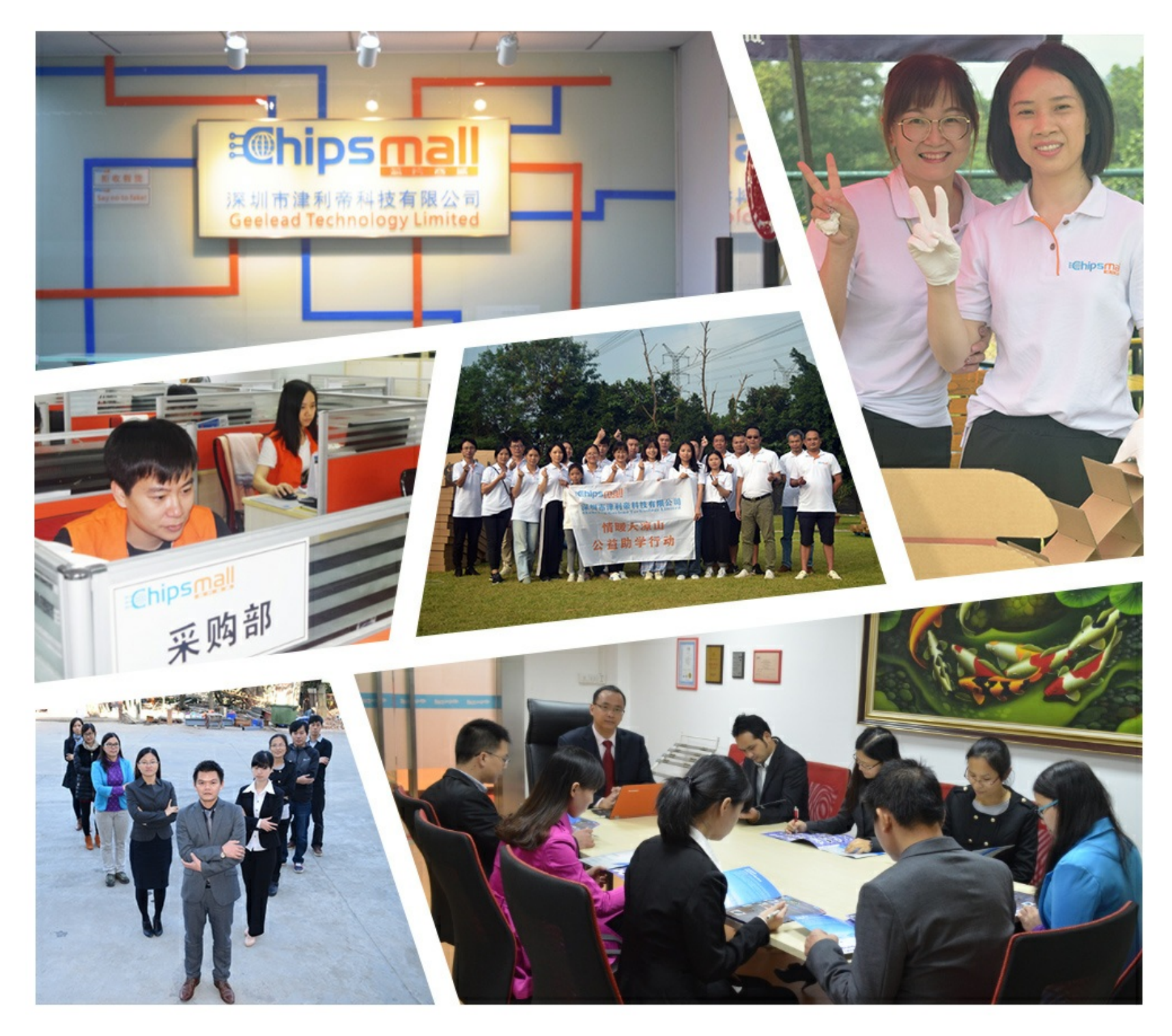

### Contact us

Tel: +86-755-8981 8866 Fax: +86-755-8427 6832 Email & Skype: info@chipsmall.com Web: www.chipsmall.com Address: A1208, Overseas Decoration Building, #122 Zhenhua RD., Futian, Shenzhen, China

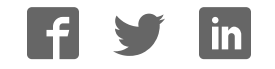

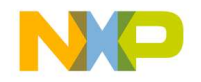

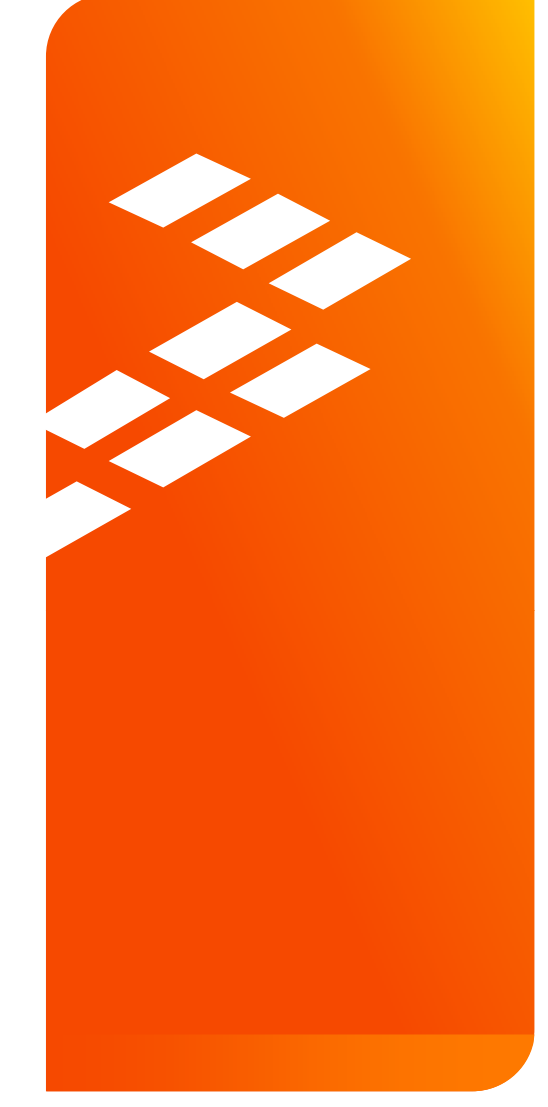

Quick Start Guide for the Freescale Freedom Development Platform FRDM-KL27Z

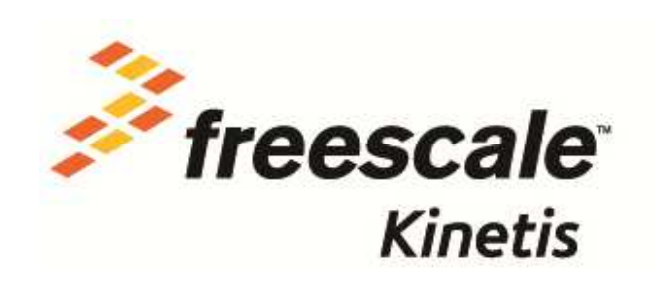

External Use

Freescale, the Freescale logo, Alt/Vec, C-5, Code/EST, Code/Warrior, Cold/Fire+, C-Ware, the Energy Efficient Solutions logo, Kinetis, mobileGT, PEG, PowerQUICC, Processor Expert, QorlQ, Qoriva, SafeAssure, the SafeAssure logo, StarCore, Symphony and VortiQa are trademarko of Freescale Semiconductor, Inc., Reg. U.S. Pat, & Tm. Off, Airfast, BeeKit, BeeStack, CoreNet, Flexis, Layerscape, MagnIV, MXC, Platform in a Package, QorlQ Qonverge, QUICC Engine, Ready Play, SMARTMOS, Tower, TurboLink, UMEMS, Vybrid and Xitrisic are trademarks of Freescale Semiconductor, Inc. All other product or service names are the property of their respective owners. @ 2014 Freescale Semiconductor, Inc.

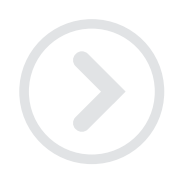

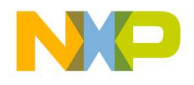

### Contents

- Quick Start Package Overview
- Get to Know the FRDM-KL27Z
- Getting Started Out of the Box
- Introduction to OpenSDA
- Explore Further

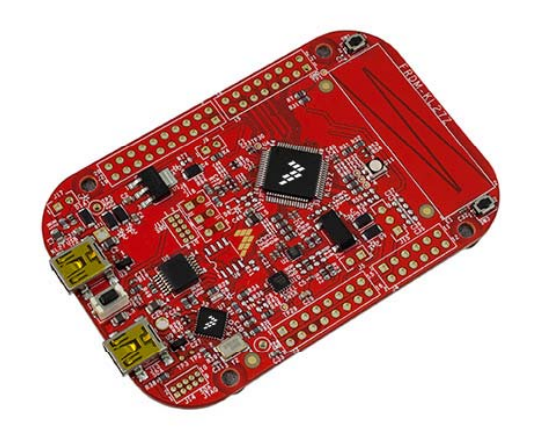

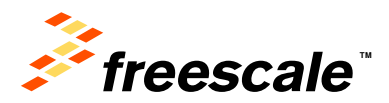

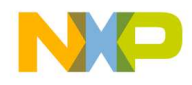

### **Quick Start Package Overview**

These documents are available as part of the Quick Start Package:

| Name                 | Туре   | Description                                                               |
|----------------------|--------|---------------------------------------------------------------------------|
| Quick Start Guide    | PDF    | This document                                                             |
| OpenSDA Applications | Folder | OpenSDA Applications for the FRDM-KL27Z                                   |
| Precompiled Examples | Folder | S-record images of example projects for use with the MSD Flash Programmer |

#### Additional reference documents are available on freescale.com/FRDM-KL27Z:

| Name                           | Description                                                                                                    |
|--------------------------------|----------------------------------------------------------------------------------------------------|
| FRDM-KL27Z Quick Start Package | Quick Start Guide and supporting files for getting started with the FRDM-KL27Z                                                                  |
| FRDM-KL27Z User's Manual       | Overview and detailed information for the FRDM-KL27Z hardware                                                                                   |
| FRDM-KL27Z Pin-outs            | Spreadsheet of pin connections for all MCU pins. Includes pin out for the I/O headers, Arduino R3 compatibility chart, and OpenSDA MCU pin out. |
| FRDM-KL27Z Schematics          | PDF schematics for the FRDM-KL27Z hardware                                                                                                    |
| FRDM-KL27Z Design Package      | Zip file containing all design source files for the FRDM-KL27Z hardware                                                                         |
| OpenSDA User's Guide           | Overview and instructions for use of the OpenSDA embedded debug circuit                                                                         |

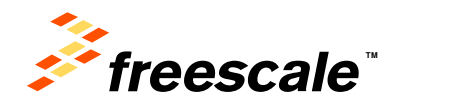

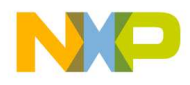

### Get to Know the FRDM-KL27Z

### 1 of 2

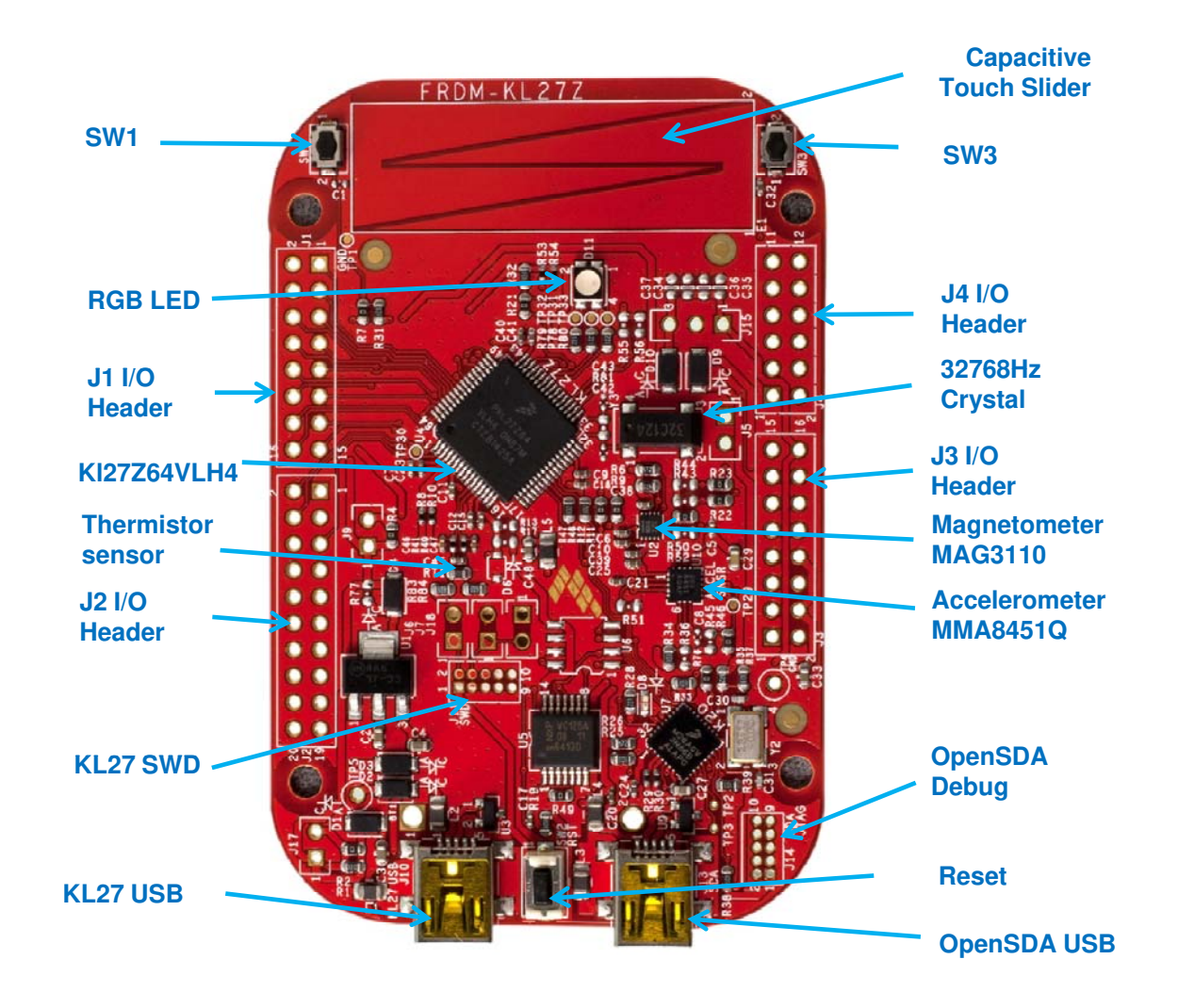

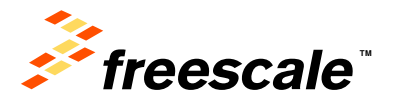

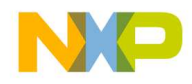

### Get to Know the FRDM-KL27Z

The Freescale Freedom development platform is a set of software and hardware tools for evaluation and development. It is ideal for rapid prototyping of microcontroller-based applications. The Freescale Freedom KL27Z hardware, FRDM-KL27Z, is a simple, yet sophisticated design featuring a Kinetis L series MCU, the industry's first MCU built on the ARM® Cortex®-M0+ core.

#### **Features:**

- MKL27Z64VLH4 MCU 48MHz, 64KB Flash, 16KB SRAM, 64LQFP
- Capacitive touch slider, accelerometer MMA8451Q, Magnetometer MAG3110, Tri-color LED, Flexible power supply options – USB, coin cell battery, external source
- Two (2) user push-button switches for NMI interrupts and LLWU wake up (SW1/SW3)
- Thermistor sensor to measuring temperature
- Easy access to MCU I/O
- · Battery-ready, power-measurement access points
- Form factor compatible with Arduino ™ R3 pin layout
- New, OpenSDA debug interface
  - Mass storage device flash programming interface (default) no tool installation required to evaluate demo apps
  - P&E Debug interface provides run-control debugging and compatibility with IDE tools
  - CMSIS-DAP interface: new ARM standard for embedded debug interface

Refer to the *FRDM-KL27Z User's Manual* and *OpenSDA User's Guide* for more information.

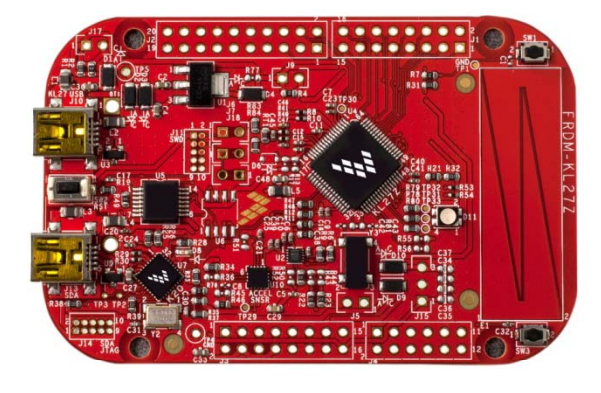

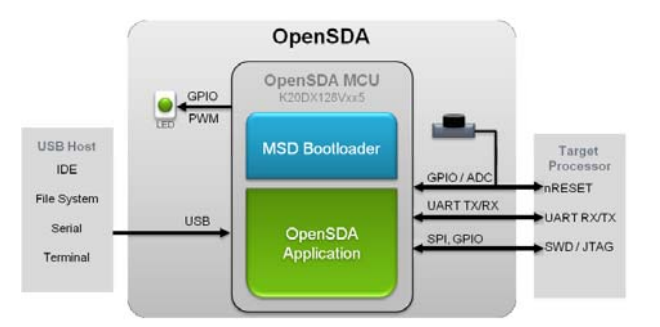

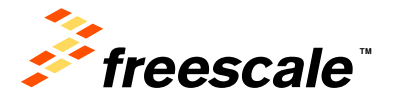

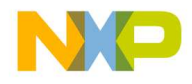

### **Getting Started Out of the Box**

### Installing Drivers and Running the Out of Box Demo

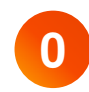

Optional: Download and Install the P&E OpenSDA USB Drivers found at <u>www.pemicro.com/opensda</u>.

Plug in a USB cable (not included) from a USB host to the OpenSDA mini-B USB connector. The FRDM-KL27Z will be powered by this USB connection.

FRDM-KL27Z comes with the mass-storage device (MSD) Flash Programmer OpenSDA Application preinstalled. It will appear as a removable storage drive with a volume label of FRDM-KL27Z.

The MSD Flash Programmer also includes a USB virtual serial port which requires an .INF file for proper installation in Windows. The necessary .INF file is available in the P&E OpenSDA USB Drivers (Step 0) and also on the FRDM-KL27Z removable drive.

If the USB CDC Serial Port fails to automatically install in Windows, follow the instructions in Step 2. Otherwise, skip to Step 3.

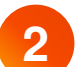

#### 1. Open Device Manager

- 2. Locate and right-click on "OpenSDA CDC Serial Port"
- 3. Select "Update Driver Software"
- 4. "Browse" and select the FRDM-KL27Z drive
- 5. Click "Next" to complete the installation
- 3 The pre-installed demo running on the Kinetis KL27 MCU shows different features of the board including UART, accelerometer, RTC, TPM, thermistor sensor, etc.

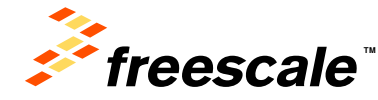

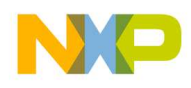

## **Introduction to OpenSDA**

## 1 of 2

OpenSDA is an open-standard serial and debug adapter. It bridges serial and debug communications between a USB host and an embedded target processor. OpenSDA software includes a flash-resident USB mass-storage device (MSD) bootloader and a collection of OpenSDA Applications. FRDM-KL27Z comes with the MSD Flash Programmer OpenSDA Application preinstalled. Follow these instructions to run the OpenSDA Bootloader and change the installed OpenSDA Application to P&E Debug Application that provides debugging and a virtual serial port all in one application.

#### Enter OpenSDA Bootloader Mode

1 2

- Unplug the USB cable if attached.
- Press and hold the Reset button (SW2).
- Plug in a USB cable (not included) between a USB host and the OpenSDA USB connector (labeled "OpenSDA").

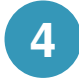

3

Release the Reset button.

A removable drive should now be visible in the host file system with a volume label of BOOTLOADER. You are now in OpenSDA Bootloader mode.

**IMPORTANT NOTE:** Follow the "updated an OpenSDA Application" instructions to update the OpenSDA firmware on your FRDM-KL27Z to the latest version. It is likely that the version provided in this package is newer than what was preprogrammed on your FRDM-KL27Z.

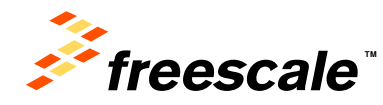

#### Update an OpenSDA Application

While in OpenSDA Bootloader mode, double-click SDA\_INFO.HTML in the BOOTLOADER drive. A web browser will open the OpenSDA homepage containing the name and version of the installed Application. This information can also be read as text directly from SDA\_INFO.HTML.

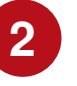

Locate the OpenSDA Applications folder in the FRDM-KL27Z Quick Start Package.

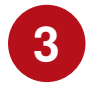

4

Copy & paste or drag & drop the MSD Flash Programmer and Debug Application (MSD-DEBUG-FRDM-KL27Z\_Pemicro\_v114.SDA) to the BOOTLOADER drive.

Unplug the USB cable and plug it in again. The new OpenSDA Application should now be running and a FRDM-KL27Z drive should be visible in the host file system.

You are now running the latest version of the MSD Flash Programmer and Debug.

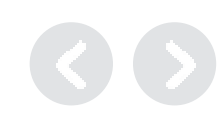

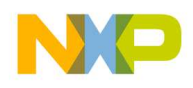

## **Introduction to OpenSDA**

## 2 of 2

The MSD Flash Programmer is a composite USB application that provides a virtual serial port and an easy and convenient way to program applications onto the Kinetis KL27 MCU. It emulates a FAT16 file system, appearing as a removable drive in the host file system with a volume label of FRDM-KL27Z. Raw binary and Motorola S-record files that are copied to the drive are programmed directly into the flash of the Kinetis KL27 MCU and executed automatically. The virtual serial port can be opened with standard serial terminal applications.

#### Using the MSD Flash Programmer

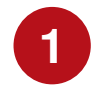

Locate the Precompiled Examples folder in the FRDM-KL27Z Quick Start Package.

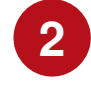

Copy & paste or drag & drop one of the .srec files to the  $\tt FRDM-KL27Z$  drive.

The new application should now be running on the FRDM-KL27Z. And you can program repeatedly without the need to unplug and reattach the USB cable before reprogramming.

Program rtc\_func.srec example to replace the out-of-box demo on your FRDM-KL27Z.

#### **Using the Virtual Serial Port**

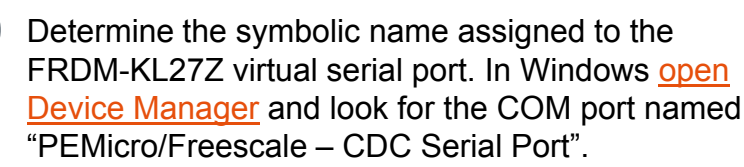

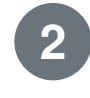

Open the serial terminal emulation program of your choice. Examples for Windows include <u>Tera Term</u>, <u>PuTTY</u>, and <u>HyperTerminal</u>.

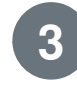

Program one of the "serial test" applications from the Precompiled Examples folder using the MSD Flash Programmer.

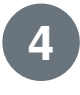

Configure the terminal program. Most embedded examples use 8 data bits, no parity bits, and one stop bit (8-N-1). Match the baud rate to the selected serial test application and open the port.

```
5 Press and release the Reset button (SW2) at
anytime to restart the example application. Resetting
the embedded application will not affect the
connection of the virtual serial port to the terminal
program.
```

**NOTE:** Refer to the *OpenSDA User's Guide* for a description of a known Windows issue when disconnecting a virtual serial port while the COM port is in use.

**NOTE:** Flash programming with the MSD Flash Programmer is currently only supported on Windows operating systems. However, the virtual serial port has been successfully tested on Windows, Linux and Mac operating systems.

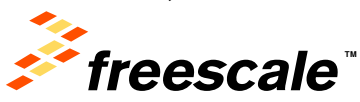

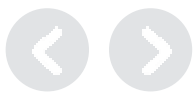

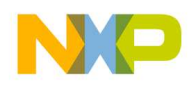

## Introduction to ROM

The Kinetis KL27 MCU supports both boot modes: boot from ROM, or boot from flash, which can be determined by external boot pin and/or programmable boot source control in flash FOPT register. In boot from ROM mode, ROM boot loader will be active, which is a build-in firmware upgrade program in ROM, supporting USB,UART,I2C,SPI interfaces, and can be used as ISP and IAP. By default, it is boot from ROM for blank devices, but for Freescale Freedom board, it is determined by external boot pin (NMI).

#### **Enter ROM Boot Loader Mode**

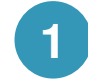

Unplug the USB cable if attached.

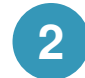

3

- Press and hold the NMI button (SW1).
- Plug in a USB cable (not included) between a USB host and the OpenSDA USB connector (labeled "OpenSDA").

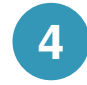

Now, the Kinetis KL27 MCU has entered into ROM bootloader mode. You can select using USB, or UART, or I2C,or SPI interface to setup connection with FRDM-KL27Z.

#### **Using ROM Boot Loader**

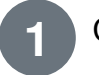

Click here to download PC tools blhost.

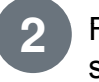

Follow <u>KBLHOSTUG</u> (Kinetis blhost User's Guide) to setup connection by UART interface.

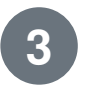

Run "FlashEraseAllUnsecure" command to make mass erase.

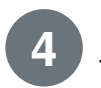

Locate the Quick Start Package to get .bin firmware for upgrade.

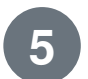

Run "WriteMemory" command to program bin file to flash by blhost tools, and then run "execute" command.

The new application should now be running on the FRDM-KL27Z. And you repeatedly perform above step 3 to 5 to program other firmware.

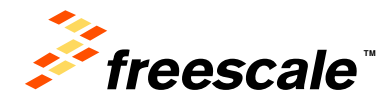

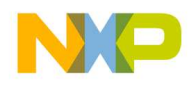

### **Explore Further**

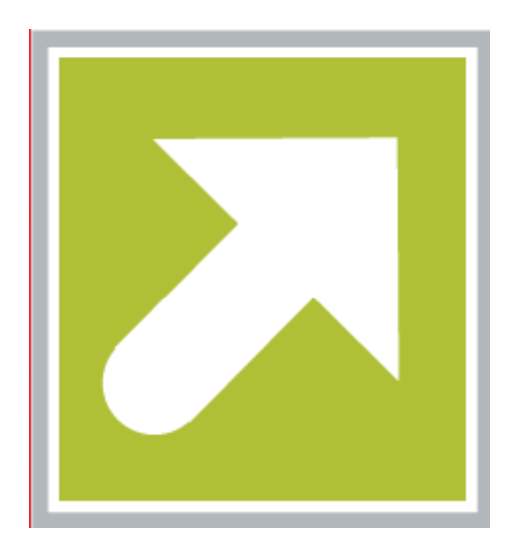

Now that you are familiar with the FRDM-KL27Z and OpenSDA, it's time to explore the additional software and lab guides available on <u>www.freescale.com/FRDM-</u> <u>KL27Z</u>. Select your next path from the links in the **Jump Start Your Design section**.

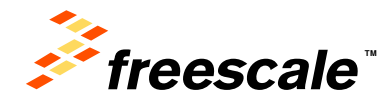

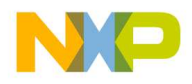

### **Get in Touch**

#### How to Reach Us:

Home Page: freescale.com

Web Support: freescale.com/support All rights reserved. Information in this document is provided solely to enable system and software implementers to use Freescale products. There are no express or implied copyright licenses granted hereunder to design or fabricate any integrated circuits or integrated circuits based on the information in this document.

Freescale reserves the right to make changes without further notice to any products herein. Freescale makes no warranty, representation or guarantee regarding the suitability of its products for any particular purpose, nor does Freescale assume any liability arising out of the application or use of any product or circuit, and specifically disclaims any and all liability, including without limitation consequential or incidental damages. "Typical" parameters that may be provided in Freescale data sheets and/or specifications can and do vary in different applications and actual performance may vary over time. All operating parameters, including "Typicals", must be validated for each customer application by customer's technical experts. Freescale does not convey any license under its patent rights nor the rights of others. Freescale sells products pursuant to standard terms and conditions of sale, which can be found at the following address: http://www.reg.net/v2/webservices/Freescale/Docs/TermsandConditions.htm

Freescale, the Freescale logo, Altivec, C-5, CodeTest, CodeWarrior, ColdFire, C\_Ware, Energy Efficient Solutions logo, Kinetis, mobileGT, PowerQUICC, Processor Expert, QorIQ, Qorriva, StarCore, Symphony, and VortiQa are trademarks of Freescale Semiconductor, Inc., Reg. U.S. Pat. & Tm. Off. Airfast, BeeKit, BeeStack, ColdFire+, CoreNet, Flexis, MadniV, MXC, Platform in a Package, QorIQ Qonverge, QUICC Engine, Ready Play, SafeAssure, SMARTMOS, TurboLink, Vybrid, and Xtrinsic are trademarks of Freescale Semiconductor, Inc. All other product or service names are the property of their respective owners.

© Freescale Semiconductor, Inc. 2014. All rights reserved.

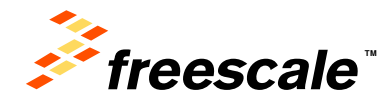

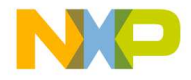

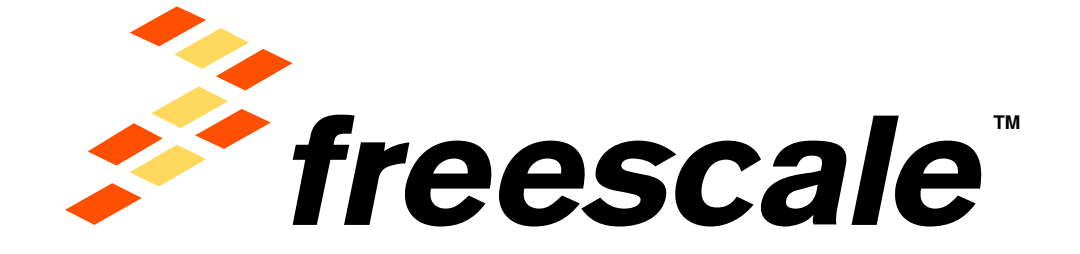

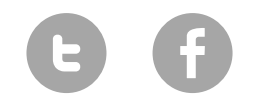

www.Freescale/Kinetis.com

© 2014 Freescale Semiconductor, Inc. | External Use